# PAS A PAS: Calendari interactiu

Benvinguts, benvingudes, a una nova píndola "Pas a Pas" per part de l'equip del Cèntric Espai Cultural.

Avui veurem com fer un ús intensiu de l'aplicació calendari del telèfon més enllà de saber quin dia és. Aprendrem a posar-nos, per exemple, els metges i que el telèfon ens avisi amb anterioritat a la cita.

Encara que, com tot, es pot fer des de l'ordinador i el mòbil, avui ho farem tot amb el mòbil i deixarem descansar l'ordinador.

El nostre objectiu serà crear una "cita" amb una alarma que ens avisi dues hores abans, tot al mòbil.

Ho explicarem per un telèfon Android (això vol dir Samsung, Huawei, Xiaomi, etc). Si teniu un iPhone, funciona gairebé igual però potser alguna coseta és diferent i heu d'improvisar.

### 1. BUSQUEM L'APLICACIÓ AL MÒBIL

Tots els telèfons tenen l'aplicació de calendari de sèrie, no l'heu de descarregar, només buscar-la.

La icona té aquesta forma:

Si no la veieu a primera vista, acostuma a estar juntament amb un grapat d'altres aplicacions dins d'una carpeta que es diu "eines" o quelcom semblant.

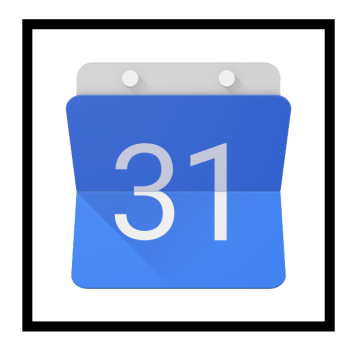

Quan la trobem, toquem amb el dit. Recordeu que al mòbil sempre fem servir el rovell, com si anéssim a deixar l'empremta digital. No feu servir l'ungla.

#### 2. BUSQUEM EL DIA

Quan obrim el calendari, sol ensenyar-nos el dia actual.

Però a nosaltres ens interessa buscar un dia en el futur.

En aquest cas, com a exercici, buscarem el dia 8 d'agost.

Si posem el dit a sobre dels dies i arrosseguem

suaument cap a l'esquerra, el calendari es mourà cap a la dreta.

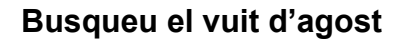

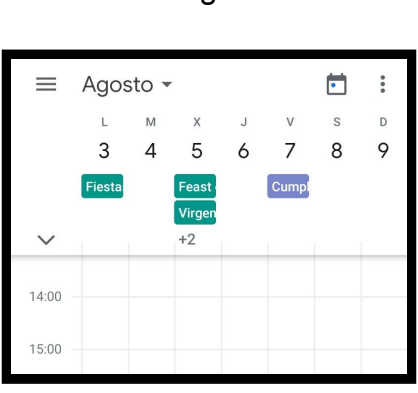

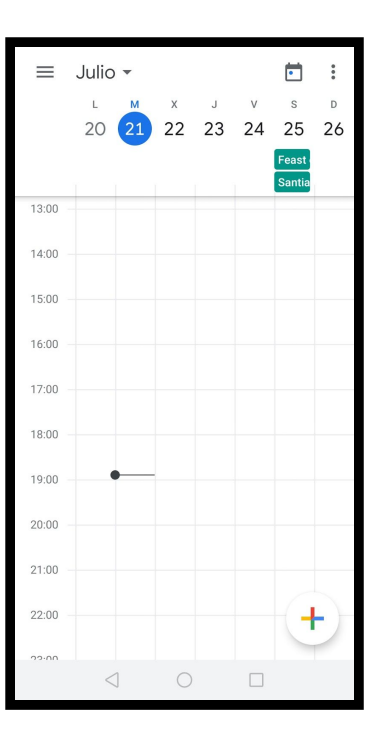

#### **3. BUSQUEM L'HORA**

Ara busqueu, arrossegant el dit des del centre cap amunt, l'alçada de les vuit del vespre. Després, toqueu i quedarà destacada.

El calendari permet diferenciar mitges hores.

**Toqueu en mig de les vuit i les nou i marcarà 2/4 de nou**. Si no teniu punteria a la primera, podeu tornar-ho a intentar o arrossegar l'intent inicial.

A sota apareixerà un espai nou on podem confirmar que hem tocat a on ens interessa (vuit d'agost a dos quarts de nou) i ens permetrà afegir un títol.

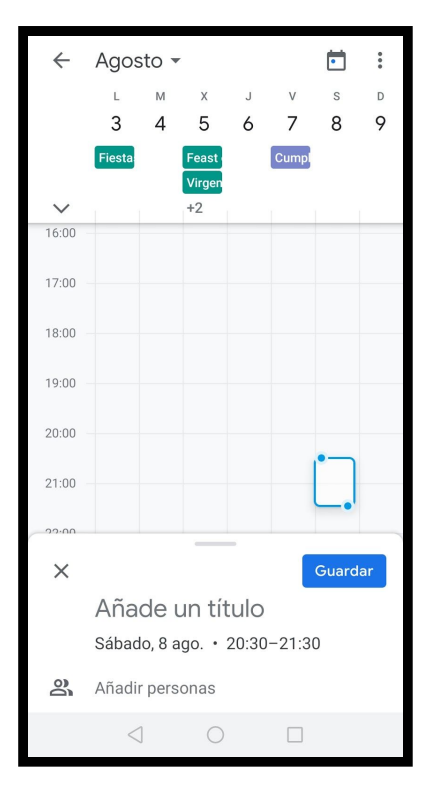

#### 4. CREEM LA CITA

Primer, li hem de posar un títol. Toquem a sobre d'on posa "afegeix un títol" i **escrivim, per exemple, "prova"** 

Evidentment, si anéssim al metge, posarem "metge" o quelcom vulguem perquè podem escriure el que ens plagui.

Compte que no hem terminat!

Ara arrossegarem amb el dit cap amunt per mirar les opcions a sota.

Veureu que de sèrie ja hi ha alarmes, estan al costat del símbol de la campaneta. En aquesta pantalla → a mi em surten dues:

- 10 minuts abans correu
- 10 minuts abans

Com que no m'interessa que el telèfon m'avisi deu minuts abans i molt menys per correu electrònic, **toco damunt de la X que hi ha al costat dret** per anul·lar cadascuna de les dues alarmes.

Tot seguit, **toquem a on posa "afegir notificació"** i podrem configurar l'alarma com vulguem.

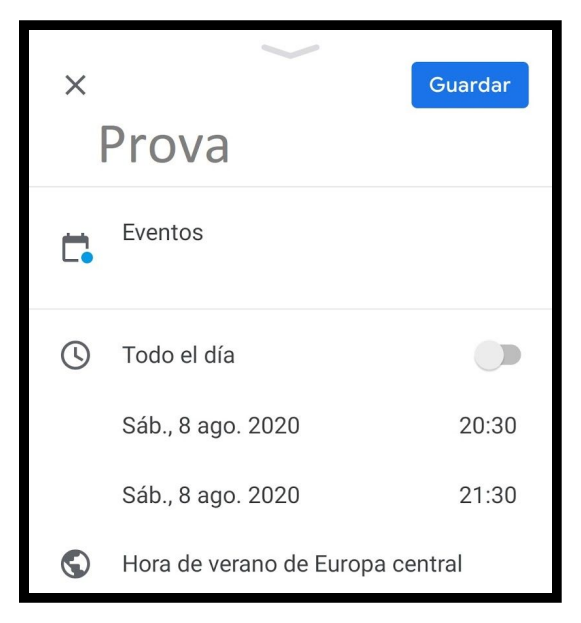

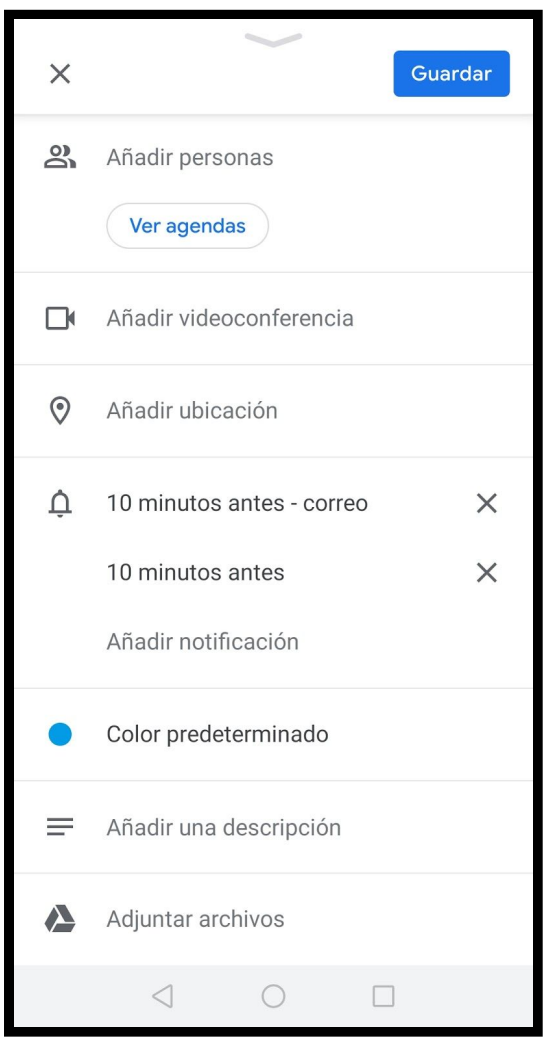

### **5. CONFIGUREM L'ALARMA**

En tocar en "afegir notificació" se'ns obrirà una finestreta amb diferents opcions.

#### Toquem a on posa "personalitzar"

l una vegada més, se'ns obrirà una altra finestreta amb encara més opcions.

Aquesta nova finestra té tres parts.

Una part numèrica,  $\rightarrow \rightarrow \rightarrow \rightarrow \rightarrow \rightarrow$ **Tocarem a sobre i escriurem "1"** 

Una part que ens deixa triar la unitat de mesura, des de minuts a setmanes  $\rightarrow$  Seleccionem "dia"

l una part que ens deixa escollir com volem la notificació, si per correu o com si ens enviessin un missatge  $\rightarrow \rightarrow \rightarrow \rightarrow \rightarrow$ 

#### Toquem a "noticació".

Tot això es llegeix com "un dia abans envia'm una notificació".

## Finalment, toquem a "Fet" (en castellà, "listo") i seguidament "Guardar"

És molt important que toqueu a "guardar", si no la màquina no es recordarà!

Veureu que aquell espai al calendari està remarcat d'un color diferent i podem llegir el títol que li hem posat a la cita.

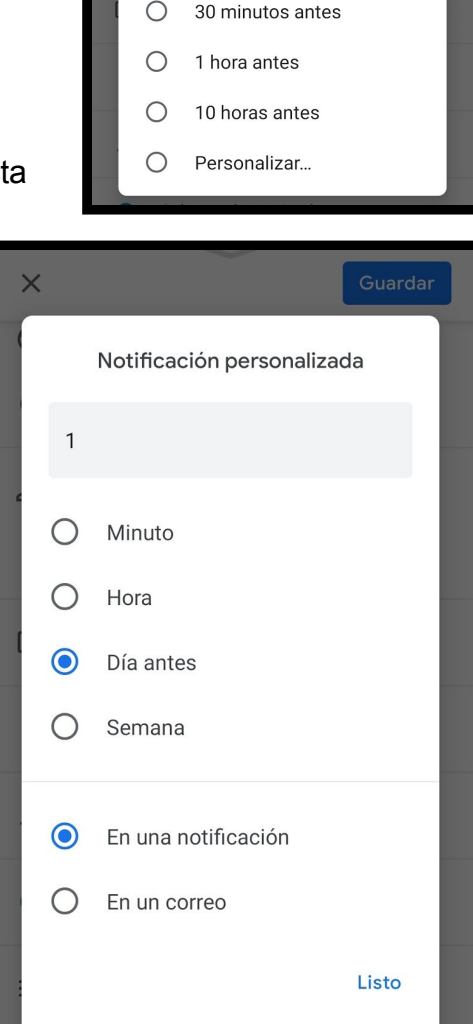

10 minutos antes - correo

10 minutos antes

 $\bigcirc$ 

0

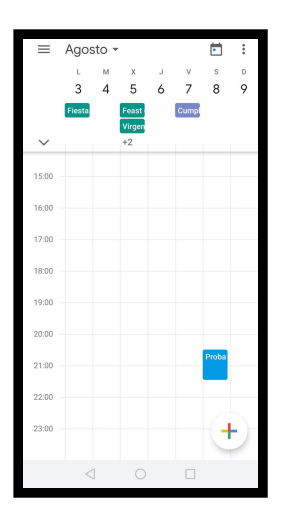

#### 6. I PER TREURE-LA?

Ara hem d'aprendre a anul·lar una alarma que hem posat, perquè si no, sonarà un avís el dia 7 d'agost segons teniu una cita el dia 8, i no volem això.

Per anul·lar una cita, toquem a sobre de la cita i ens apareixerà un resum com aquest que us deixo aquí a la dreta.

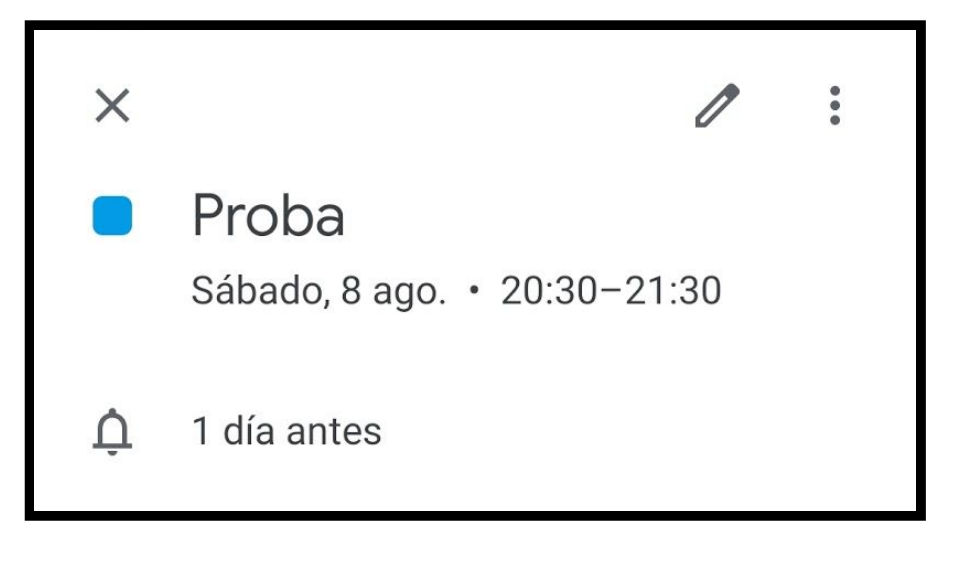

Si volguéssim canviar l'hora o l'alarma, tocarem al llapis. Però nosaltres el que volem és anul·lar-la del tot. **Toquem al símbol dels tres punts de la cantonada**.

X

Proba

Sábado, 8 ag

l automàticament ens sortirà l'opció per poder-la eliminar.

No us oblideu de tocar després a "eliminar" quan us pregunti si voleu realment eliminar-lo.

l res més!

Moltíssimes gràcies a tots i totes per arribar fins aquí i com sempre, no dubteu en fer-nos arribar qualsevol comentari o suggeriment que considereu adient. ♠ 1 día antes
Ayuda y sugerencias
➡ Eventos
¿Eliminar este evento?
Cancelar Eliminar

Eliminar

Duplicar

Copiar en...

Cuideu-vos molt!